# Yellowbrick via uw werkgever

Versie 2.7 - april 2019

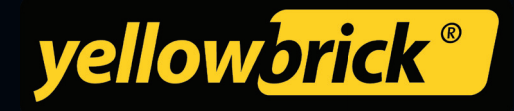

## INHOUDSOPGAVE

| Ð | BRICKEN IN HET KORT                | 3 |
|---|------------------------------------|---|
| Ø | BRICKEN MET DE APP                 | 3 |
| Ø |                                    | 4 |
| Ø | TEST HET BRICKEN                   | 4 |
| Ø | BRICKEN BIJ Q-PARK                 | 5 |
| Ø | KENTEKEN WIJZIGEN                  | 6 |
| Ø | GEGEVENS WIJZIGEN VIA DE BEHEERDER | 6 |
| Ø | SWITCHEN TUSSEN ACCOUNTS           | 6 |
| 0 | BELANGRIJKE INFORMATIE             | 7 |
| Ø | VOLG ONS OP SOCIAL MEDIA           | 7 |
|   |                                    |   |

## **BRICKEN IN HET KORT**

Mobiel parkeren is het starten en stoppen van de parkeertijd met uw mobiele telefoon. Dit kan op twee manieren; via de app of telefonisch via ons 088-nummer. De controleur scant uw kenteken en ziet zo dat u via Yellowbrick betaalt voor het parkeren.

U brickt op straat in meer dan 160 plaatsen in Nederland. Daarnaast is bricken ook mogelijk bij Q-Park garages en P+R terreinen en bij <u>Schiphol</u>. Bekijk het actuele overzicht van alle steden en Q-Park locaties waar u kunt bricken <u>hier</u>. Voor bricken bij Q-Park garages en P+R terreinen gebruikt u de zwarte Q-Park pas.

## **BRICKEN VIA DE APP**

Download de Yellowbrick parkeer-app voor iPhone, Android of Windows via de app store op uw mobiele telefoon.

#### Wachtwoord aanvragen

Kies 'Wachtwoord vergeten' om een wachtwoord aan te vragen. Voer bij 'klantnummer' uw mobiele nummer in. Binnen enkele seconden ontvangt u een e-mail of sms met uw persoonlijke wachtwoord.

#### Inloggen

- 1. Voer bij 'Klantnummer' uw mobiele nummer in. Zonder plusje of landcode, dus als volgt: 0612345678.
- 2. Voer bij 'Wachtwoord' het wachtwoord in dat u per sms of e-mail heeft ontvangen. Let op: zet het vinkje 'onthoud gegevens' aan zodat uw gegevens opgeslagen blijven.
- 3. Klik op 'Inloggen'.

### Starten met bricken

- 1. Open de app.
- 2. Start een nieuwe transactie.
- 3. Voer de zonecode handmatig in (zoals vermeld op het bord boven de parkeerautomaat) of selecteer een zonecode uit de lijst met suggesties.
- 4. Bevestig de ingevoerde zonecode.
- 5. Controleer uw gegevens en start het bricken.
- 6. U ziet een bevestiging dat het bricken is gestart.

#### Stoppen met bricken

- 1. Start de app.
- 2. Klik op uw lopende parkeertransactie.
- 3. Stop het bricken door in de app op de knop 'stoppen' te drukken en bevestig uw keuze.
- 4. U krijgt een melding dat het bricken is gestopt.

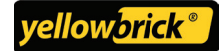

## **TELEFONISCH BRICKEN**

#### Starten met bricken

- 1. Bel naar 088-BRICKEN (088-2742536).
- 2. Toets de zonecode in en sluit af met een #.
- 3. Toets '1' om het bricken te starten.
- 4. Luister en controleer uw gegevens.

#### Stoppen met bricken:

- 1. Bel naar 088-BRICKEN (088-2742536).
- 2. Toets de '1' om te stoppen met bricken.
- 3. U krijgt een bevestiging dat u met bricken bent gestopt.

## **TEST HET BRICKEN**

U kunt het bricken kosteloos testen in onze gratis testzone.

## Testen met de app:

- 1. Start een nieuwe transactie.
- 2. Voer zonecode **999999** in.
- 3. Bevestig de ingevoerde zone.
- 4. Controleer de gegevens.
- 5. Klik op 'Ja, start parkeren'.
- 6. Stop de (test)transactie.

#### **Telefonisch testen:**

- 1. Bel naar 088-BRICKEN (088-2742536).
- 2. Toets de zonecode **999999** in en sluit af met een #.
- 3. Luister de bevestiging af.
- 4. Bel opnieuw naar 088-BRICKEN (088-2742536) om de transactie te stoppen.
- 5. Toets een '1' om het stoppen te bevestigen.

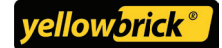

## **BRICKEN BIJ Q-PARK**

Met de zwarte Q-Park pas krijgt u toegang tot alle parkeerfaciliteiten van Q-Park. U brickt in meer dan 100 parkeergarages en op meer dan 50 P+R terreinen, verspreid over heel Nederland.

### Activeren van de Q-Park pas

De pas dient voor gebruik geactiveerd te worden. De beheerder van uw account kan dit voor u doen.

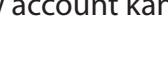

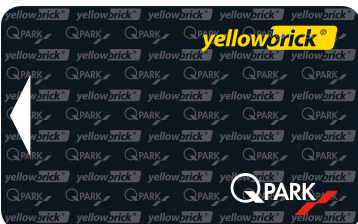

#### Inrijden

- 1. Steek de pas op de juiste wijze in de opening voor betaalkaarten.
- 2. Volg de aanwijzingen op de display. U ontvangt geen parkeerticket, uw pas is uw parkeerticket.
- 3. Neem uw pas in een rustige vloeiende beweging uit. De slagboom gaat open. U kunt parkeren.

## Uitrijden

- 1. Steek uw pas in de opening voor betaalkaarten.
- 2. De slagboom gaat open. U kunt uitrijden.
- 3. Wij registreren uw tijdstip van uitrijden. De parkeerkosten worden via uw Yellowbrick-factuur verrekend.

## Hulp nodig bij het in- of uitrijden?

Druk op de intercomknop bij de terminal waar u de pas invoert en houdt uw pas bij de hand. Een medewerker van Q-Park zal u verder helpen.

#### Voetganger

Als voetganger steekt u de Q-Park pas in de opening voor betaalkaarten bij de voetgangersingang.

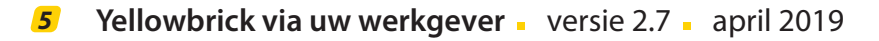

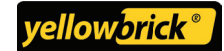

## **KENTEKEN WIJZIGEN**

U kunt uw kenteken wijzigen via de app, dit doet u tijdens het starten van de transactie.

- 1. Voer de zonecode in en bevestig deze.
- 2. Het kenteken wordt getoond en er wordt gevraagd of deze gegevens juist zijn.
- 3. Kies voor 'Nee, kies gebruiker/kenteken'.
- 4. Klik op 'Wijzigen' en dan 'Kenteken toevoegen'.
- 5. Voer het andere kenteken in en start de transactie.

Let op: bij de volgende transactie wordt altijd het laatst gebruikte kenteken getoond.

## **GEGEVENS WIJZIGEN VIA DE BEHEERDER**

Neem contact op met de beheerder van uw account als u vragen heeft over het wijzigen van gegevens zoals uw kenteken en uw mobiele nummer.

#### **SMS Reminder service**

De beheerder kan ook een SMS Reminder voor u instellen. U ontvangt dan per sms een waarschuwing dat er nog een transactie loopt om hoge kosten te voorkomen. De interval kan naar wens worden ingesteld.

## **SWITCHEN TUSSEN ACCOUNTS**

U kunt meerdere Yellowbrick-accounts naast elkaar gebruiken. Uw zakelijke account tijdens werktijd en uw privé account in uw vrije tijd. Via onze app wisselt u in een paar klikken tussen beide. U ontvangt de maandfactuur voor uw privé account op uw persoonlijke e-mail.

Bekijk onze korte uitlegvideo hier.

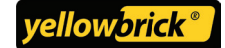

## **BELANGRIJKE INFORMATIE**

- Geef wijzigingen van uw kenteken of mobiele nummer direct door aan de beheerder van uw account.
- Controleer bij het starten van een transactie de zonecode en het kenteken waarmee u brickt.
- Vergeet uw transactie niet te stoppen.
- De maximale parkeertijd per parkeerzone staat in de Yellowbrick parkeerapp vermeld.
- Meld verlies of diefstal van uw P+ pas direct bij de beheerder van uw account.
- Als de batterij van uw mobiel leeg is of wanneer u deze kwijt bent, stopt u een transactie via ons Noodnummer op 09002007999 (€ 0,20 per gesprek). Om met dit nummer te bellen heeft u een pincode nodig. Deze kunt u opvragen bij uw beheerder.

## **VOLG ONS OP SOCIAL MEDIA**

Volg ons op LinkedIn en blijf op de hoogte van onze zakelijke nieuwtjes.

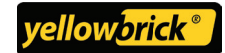